## DÉMARRER UNE CONFÉRENCE

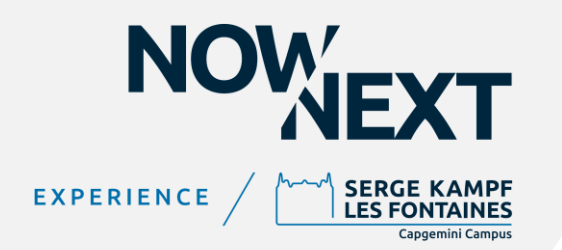

## Connectez un Button et lancez l'application Appuyez sur le cercle blanc, qui devient alors rouge

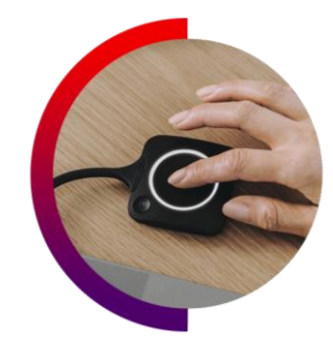

## Démarrez la présentation du Jour (PowerPoint, Excel...)

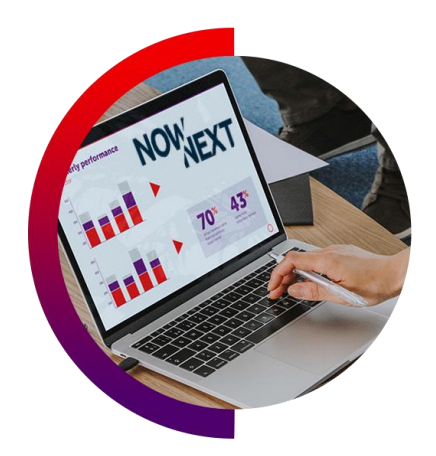

## Vous souhaitez lancer une visioconférence? Il suffit de rejoindre Teams, Zoom ou autre avec votre PC

Le Micro & Caméra de la salle apparaissent automatiquement dans l'application Vous pouvez vérifier cette configuration dans l'onglet « périphériques »

Rejoignez ensuite la réunion avec votre PC

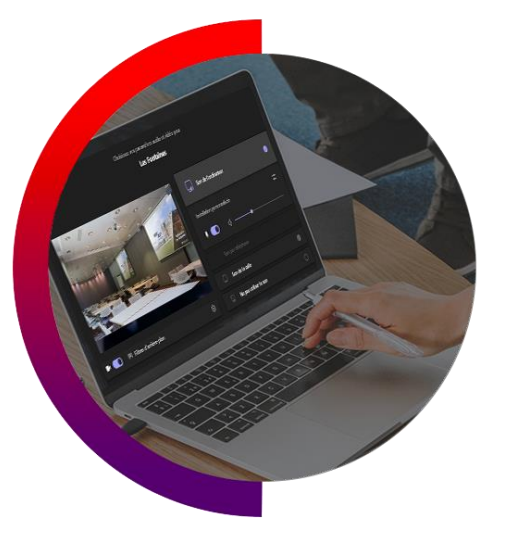